### **Optimus 360–Suzuki Electronic Engines**

The Optimus 360 vessel control system readily communicates with the Suzuki SPC electronic controls. The SPC electronic controls are used on Suzuki models identified with a "DF" prefix in the model number. Horsepower ranges from 150-300, 2008 and newer.

The Optimus 360-Suzuki system uses some of the same components as the EPS installation: Electronic Helm, CANtrak Display, PCM, Hydraulic Pumps, Smart Cylinders and the addition of a Gateway and Joystick.

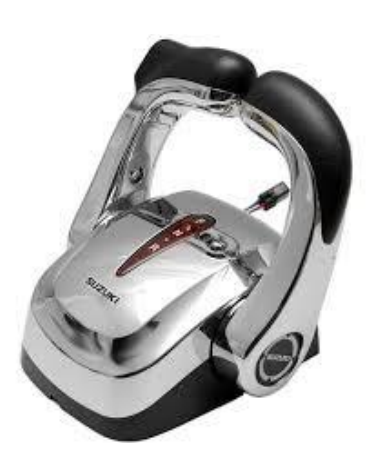

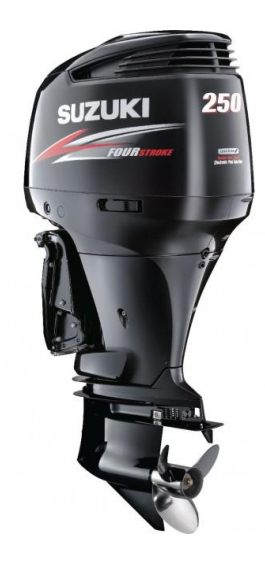

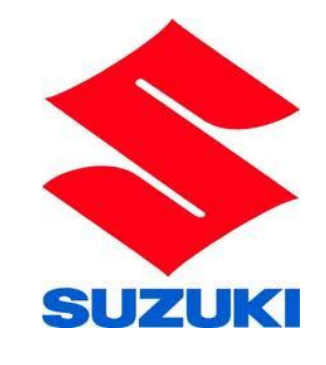

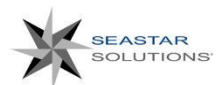

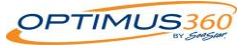

## Suzuki System Schematics

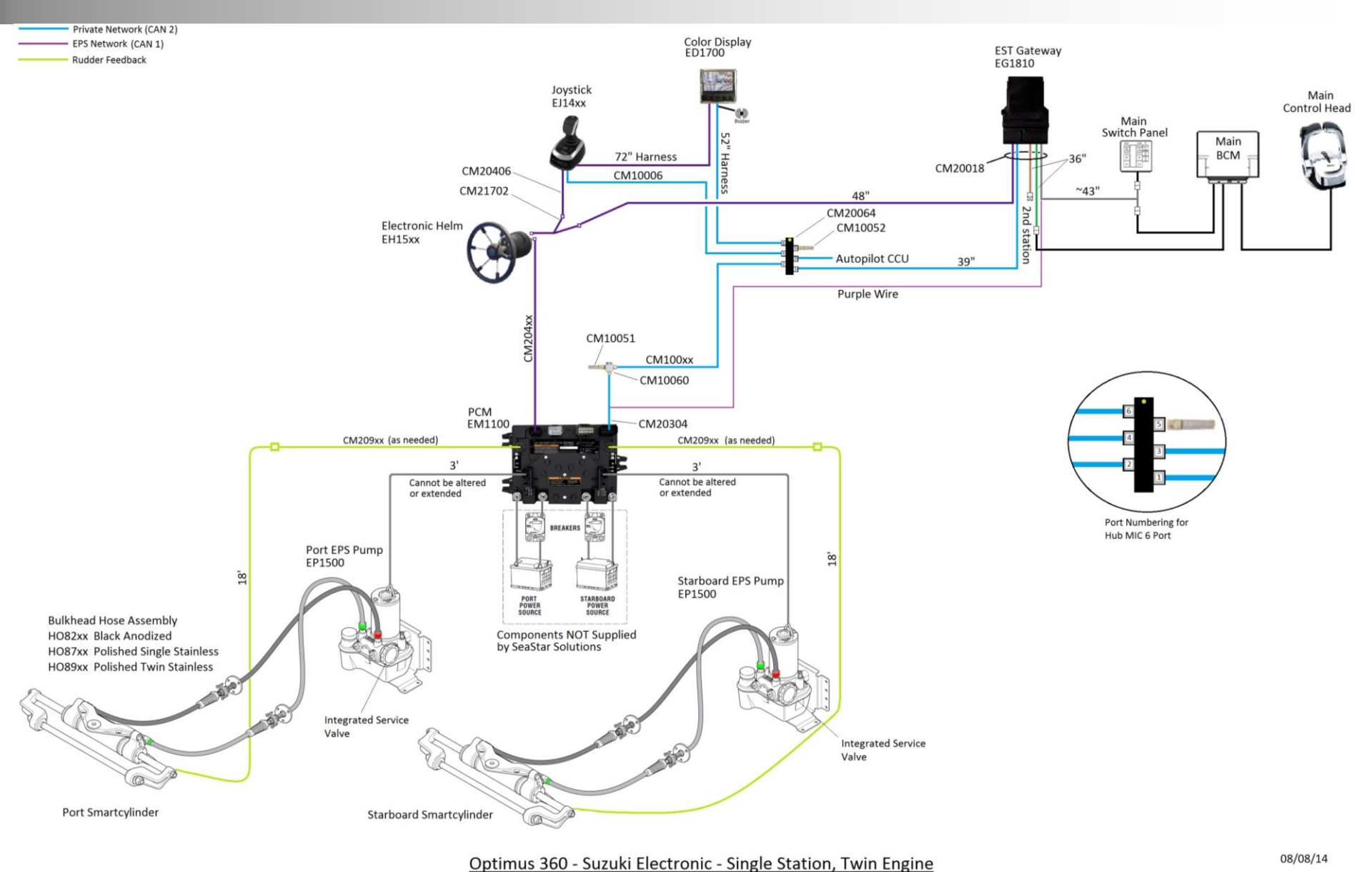

OPTIMUS360

Page 2

SEASTAR

SOLUTIONS

## Suzuki System Schematics

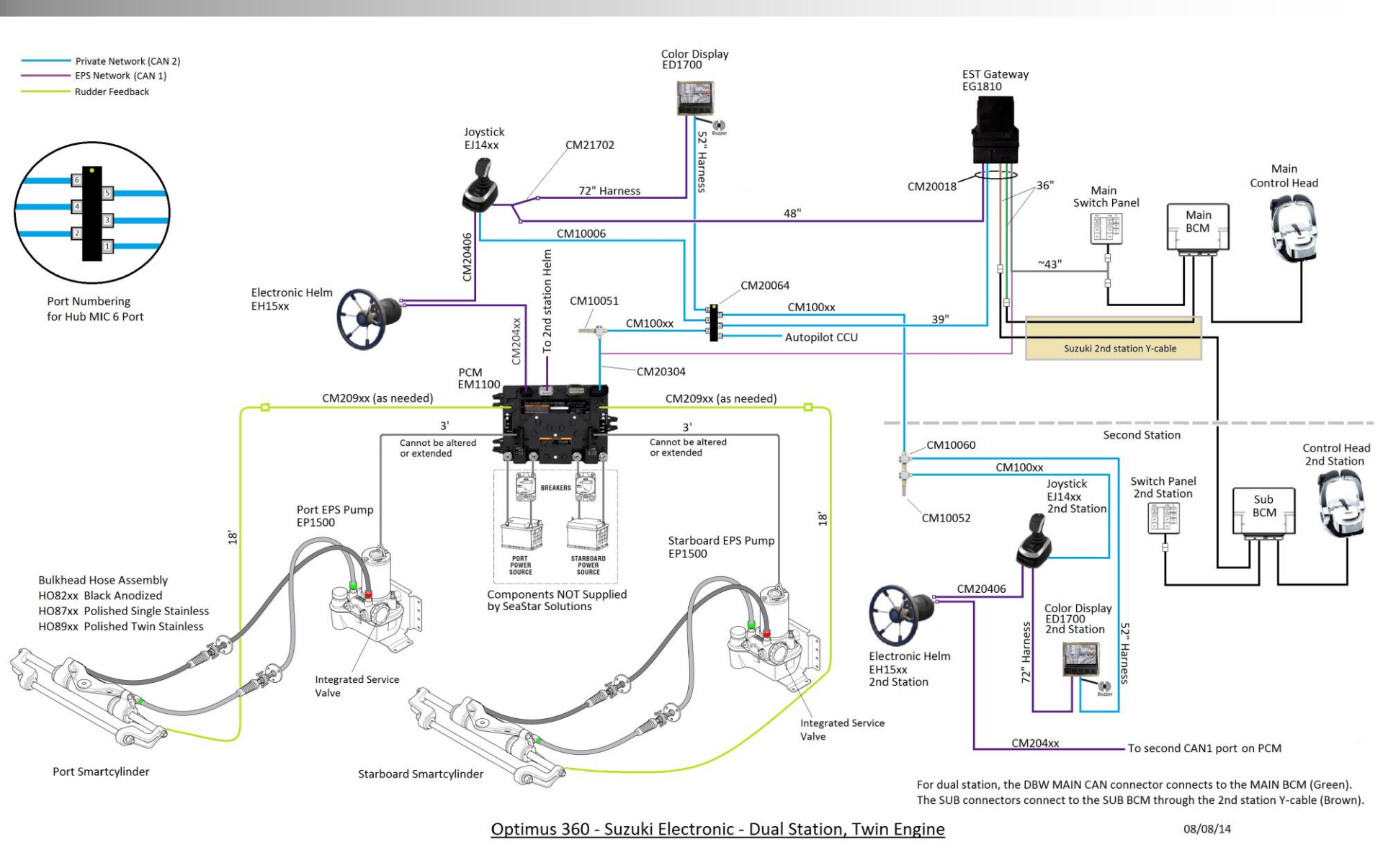

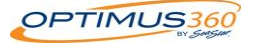

SEASTAR

SOLUTIONS

## **Gateway DBW connections**

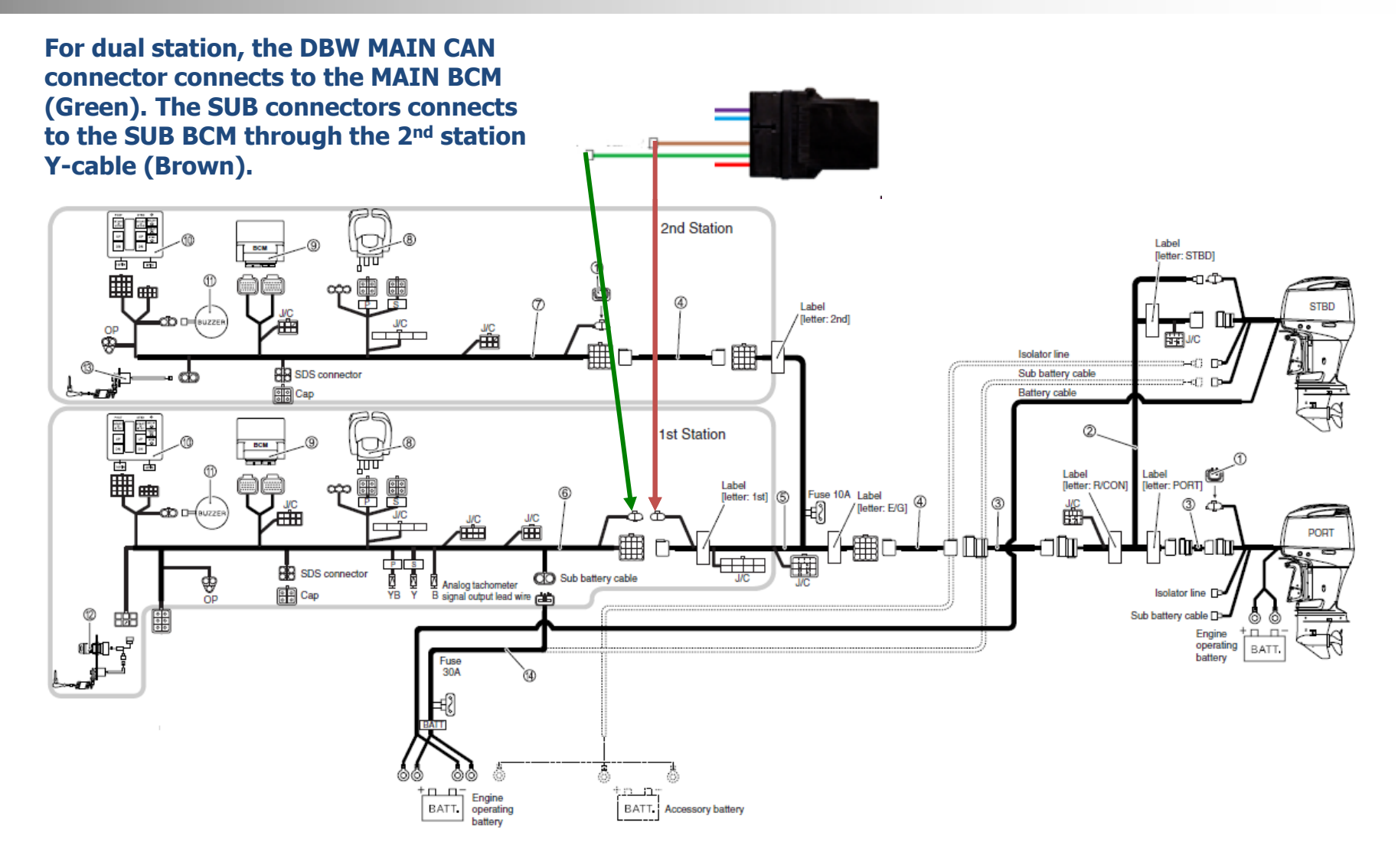

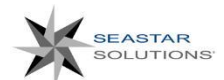

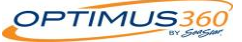

### Schematic View – 2<sup>nd</sup> station connection

For dual station, the DBW MAIN CAN connector connects to the MAIN BCM (Green). The SUB connectors connects to the SUB BCM through the 2<sup>nd</sup> station Y-cable (Brown).

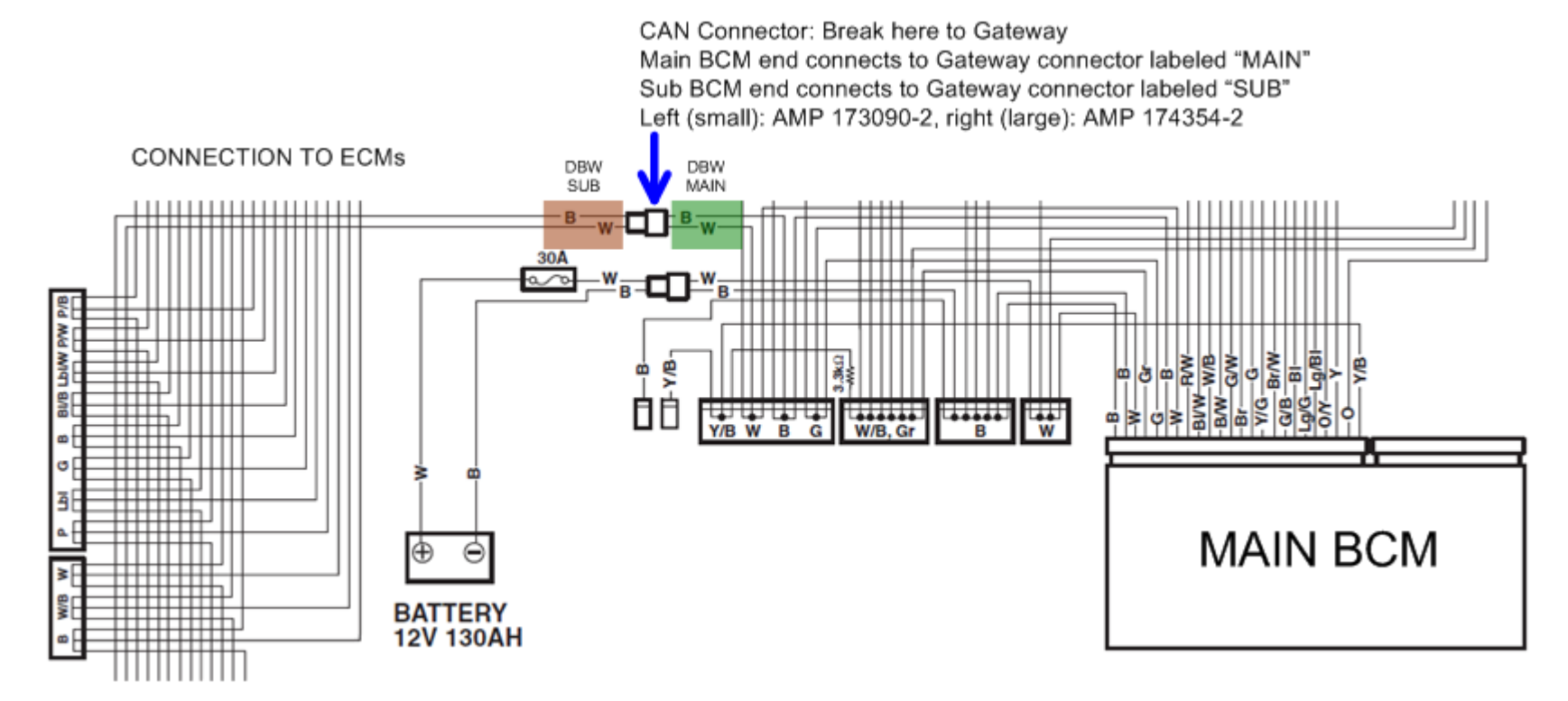

Page 5

Wires to SUB-BCM

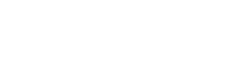

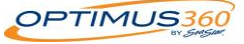

## Suzuki Gateway Connections

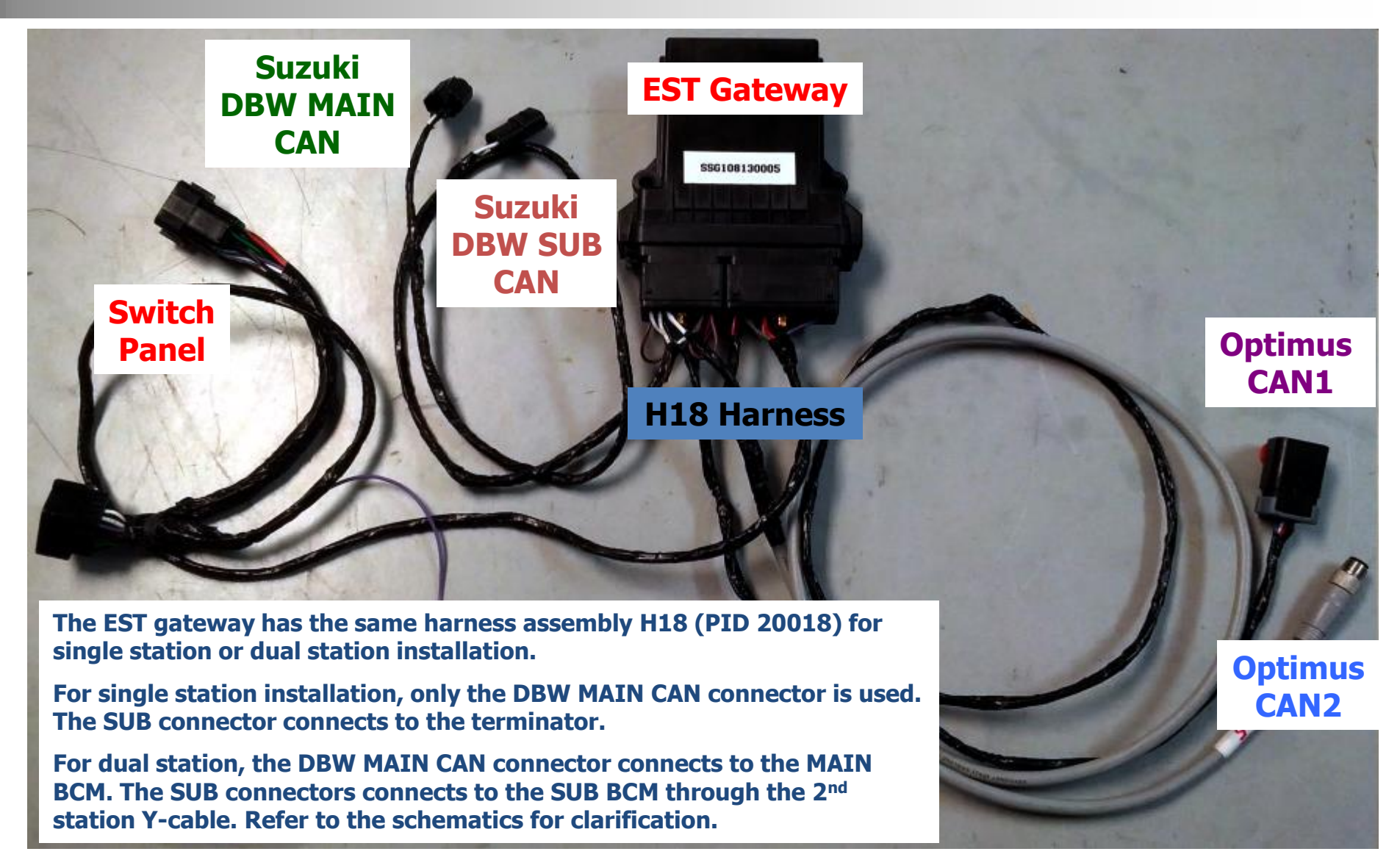

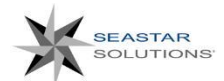

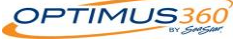

### Suzuki Gateway Connections -DBW CAN connections

- Remove terminating resistor from DBW CAN connector
- Connect Optimus Main CAN connector to DBW CAN connector
- Connect Optimus Sub CAN connector to terminator resistor

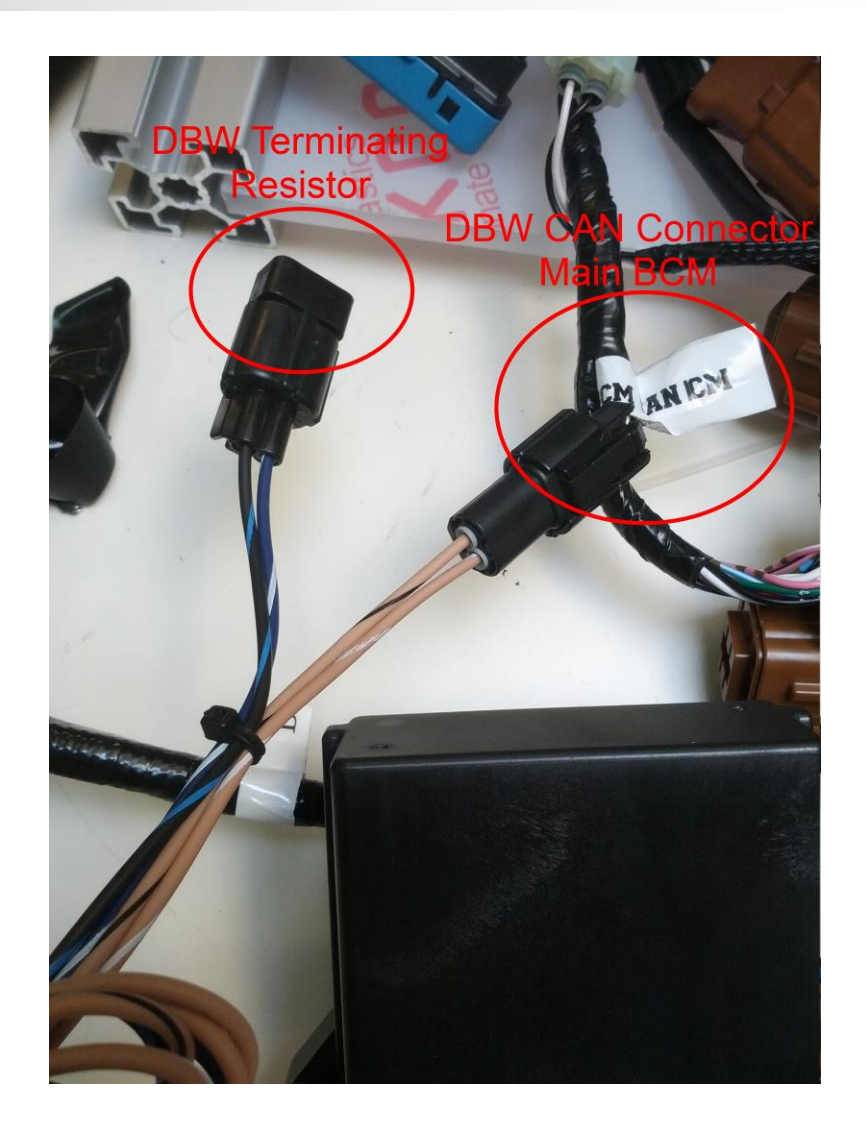

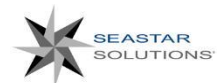

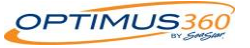

## Suzuki Gateway Connections - Switch panel

 Connect two Switch Panel connectors of the EST Gateway between Main BCM and Main Switch Panel

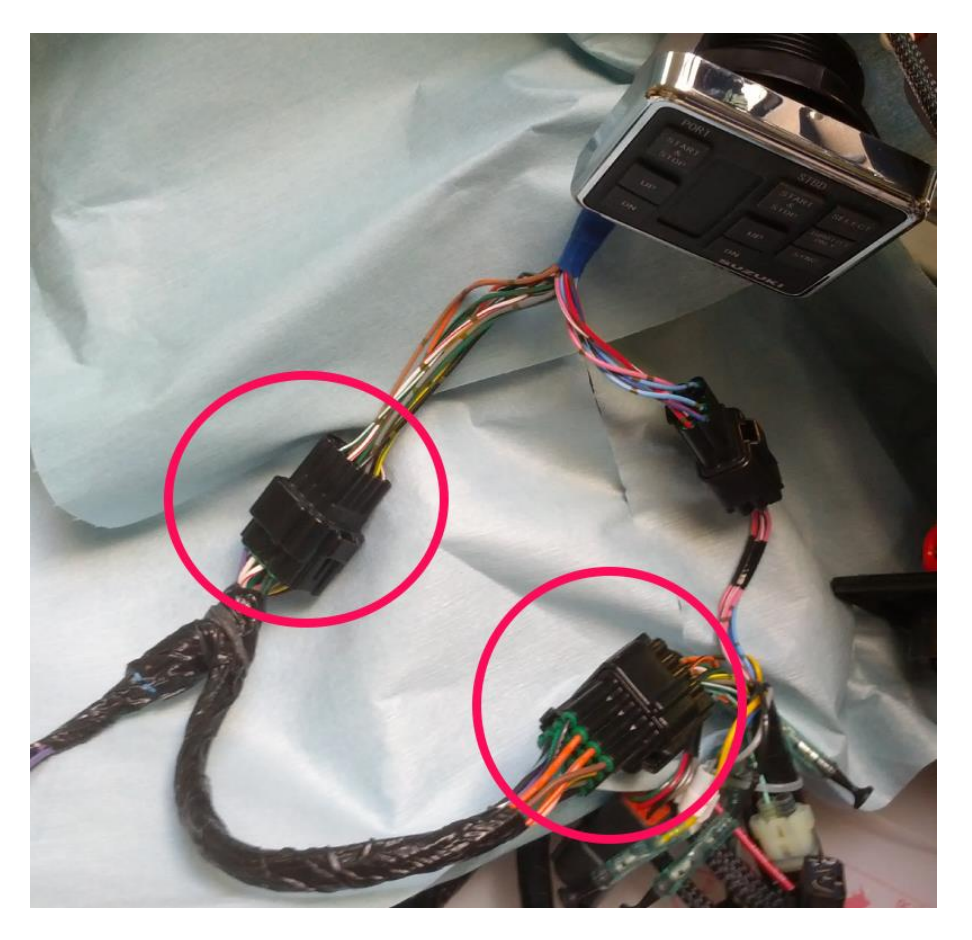

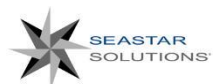

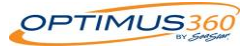

### **Optimus 360-Suzuki Configuration and Commissioning**

Configuration of the Optimus 360-Suzuki will follow the same configuration steps using the Color Cantrak display as previously discussed. The Suzuki installation requires the installer to use the Suzuki dealer tool (SDS) to configure the components.

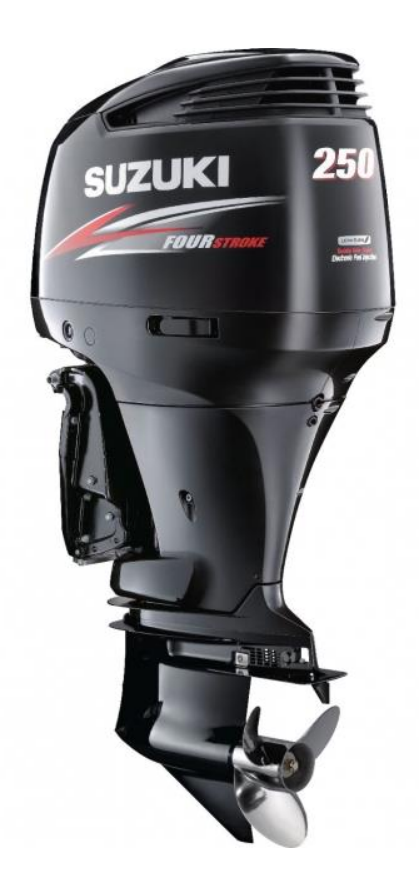

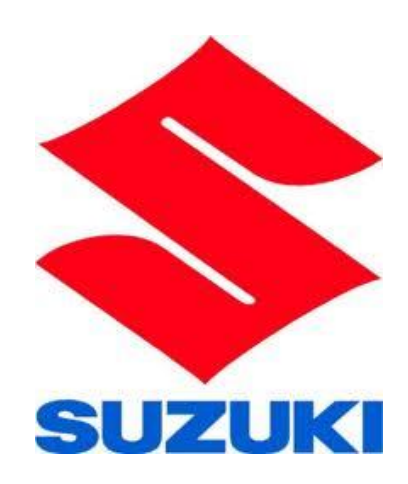

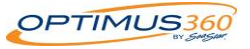

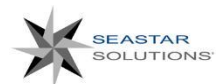

## Suzuki Installation - Tools

The following software and adapter will be necessary to complete the installation

- Latest Software installed on components
  - SeaStar Solutions component software from Optimus dealer website
- Suzuki Diagnostic Software installed on PC
   From Suzuki authorized channels
- Suzuki Diagnostic Interface Adapter
  - Suzuki PN 09933-19320

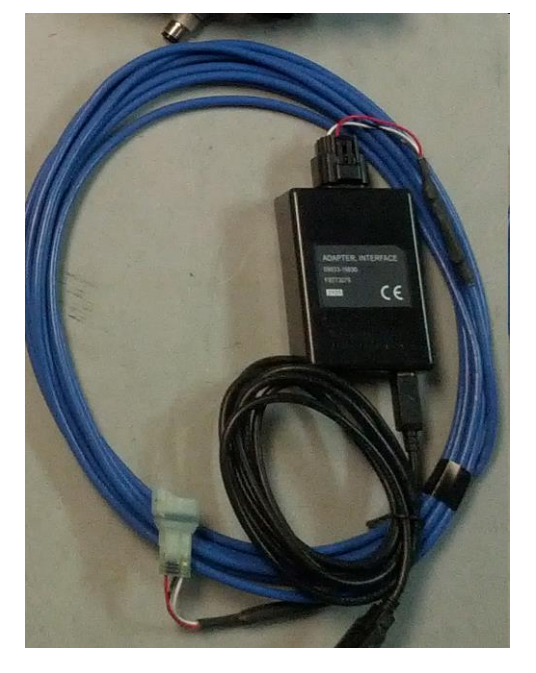

Suzuki Diagnostic Interface Adapter

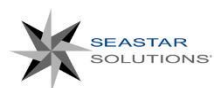

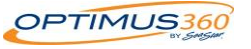

## Suzuki SDS Tool Connector

• Connect the laptop via the Suzuki adapter to the SDS connector behind the main key switch:

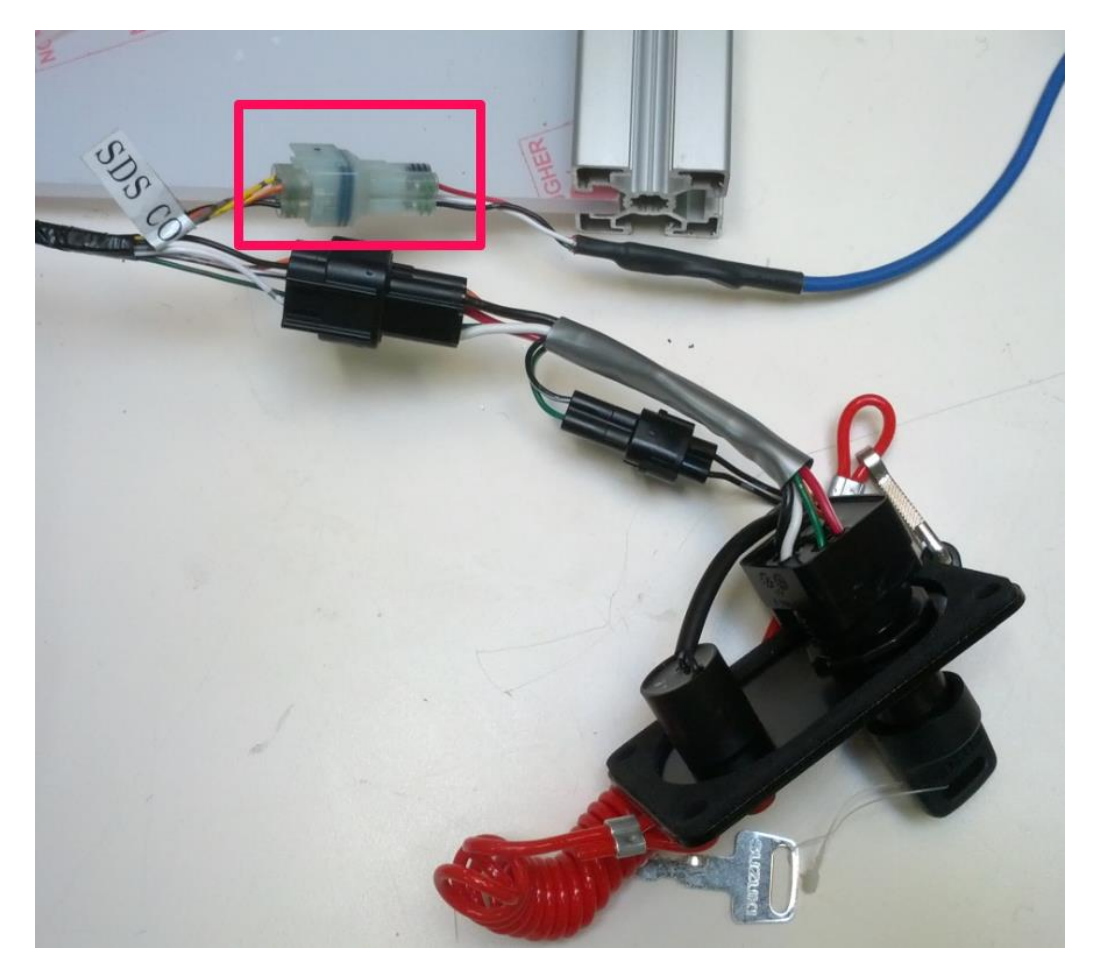

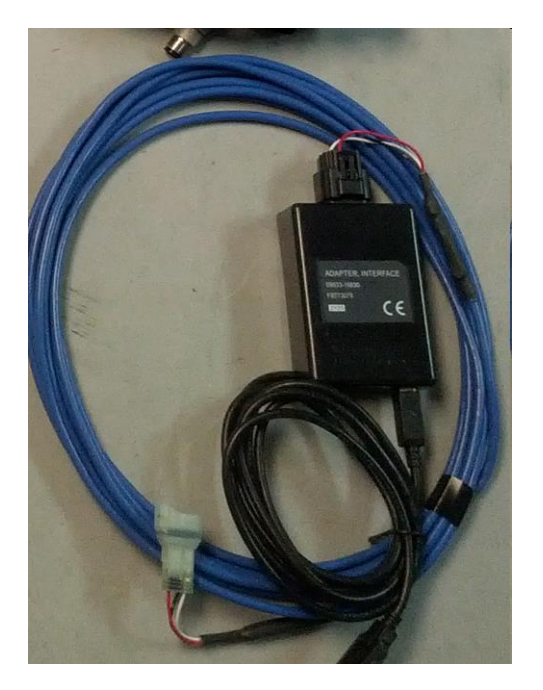

Suzuki Diagnostic Interface Adapter

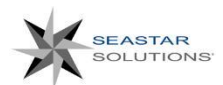

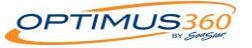

## Suzuki Diagnostic System (SDS)

Start SDS program

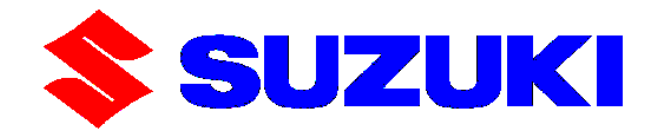

#### < Suzuki Diagnostic System >

PROGRAM Ver.: 7.00 DATABASE Ver.: 7.00

SUZUKI MOTOR CORPORATION

Copyright 2000.MIT SUBISHI ELECTRIC CORPORATION

Press "Enter".

| Main Menu(F1) | File(F2) Sav | e(F3) Window(F4) | Help(F9) Exit(F10) |                    |  |  |
|---------------|--------------|------------------|--------------------|--------------------|--|--|
|               |              |                  |                    |                    |  |  |
|               |              |                  |                    |                    |  |  |
|               |              |                  |                    |                    |  |  |
|               |              |                  |                    |                    |  |  |
|               |              |                  |                    |                    |  |  |
|               |              |                  |                    |                    |  |  |
|               |              |                  | S                  | STEM CALIBRATION   |  |  |
|               |              |                  |                    |                    |  |  |
|               |              |                  |                    | SETTING CHANGE     |  |  |
|               |              |                  |                    |                    |  |  |
|               |              |                  |                    | SYSTEM CHECK       |  |  |
|               |              |                  |                    |                    |  |  |
|               |              |                  |                    | BCM INITIALIZATION |  |  |
|               |              |                  |                    |                    |  |  |
|               |              |                  |                    | Exit               |  |  |
|               |              |                  |                    |                    |  |  |
|               |              |                  |                    | Close(Esc)         |  |  |
|               |              |                  |                    |                    |  |  |
|               |              |                  |                    |                    |  |  |
|               |              |                  |                    |                    |  |  |
|               |              |                  |                    |                    |  |  |
|               |              |                  |                    |                    |  |  |
|               |              |                  |                    |                    |  |  |
|               |              |                  |                    |                    |  |  |

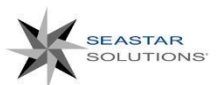

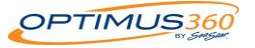

## **BCM** Initialization

- If the system is a new installation, skip this step.
- If the system has been previously calibrated, run BCM Initialization to clear its memory.

| 💲 SUZUKI DIAG                    | NOSTIC SYSTEM                 | A                                  |                                      |   |
|----------------------------------|-------------------------------|------------------------------------|--------------------------------------|---|
| Main Menu(F1)                    | File(F2) Sav                  | e(F3) Window(F4)                   | Help(F9) Exit(F10)                   |   |
|                                  |                               |                                    |                                      |   |
|                                  |                               |                                    |                                      |   |
|                                  |                               |                                    |                                      |   |
|                                  |                               |                                    |                                      | _ |
|                                  |                               |                                    | SYSTEM CALIBRATION                   |   |
|                                  |                               |                                    | SETTING CHANGE                       |   |
|                                  |                               |                                    | SYSTEM CHECK                         |   |
|                                  |                               |                                    | BCM INITIALIZATION                   |   |
|                                  |                               |                                    | Exit                                 |   |
|                                  |                               | 1                                  | Close(Esc)                           |   |
|                                  |                               |                                    |                                      |   |
|                                  |                               |                                    |                                      |   |
|                                  |                               |                                    |                                      |   |
|                                  |                               |                                    |                                      |   |
|                                  |                               |                                    |                                      |   |
| Click or press<br>Click or press | "Main Menu(<br>"Exit(F10)" to | -1)", select item<br>exit program. | y "UP" and "DN", then press "Enter". |   |

• Complete the initialization process

## System calibration

Run System Calibration

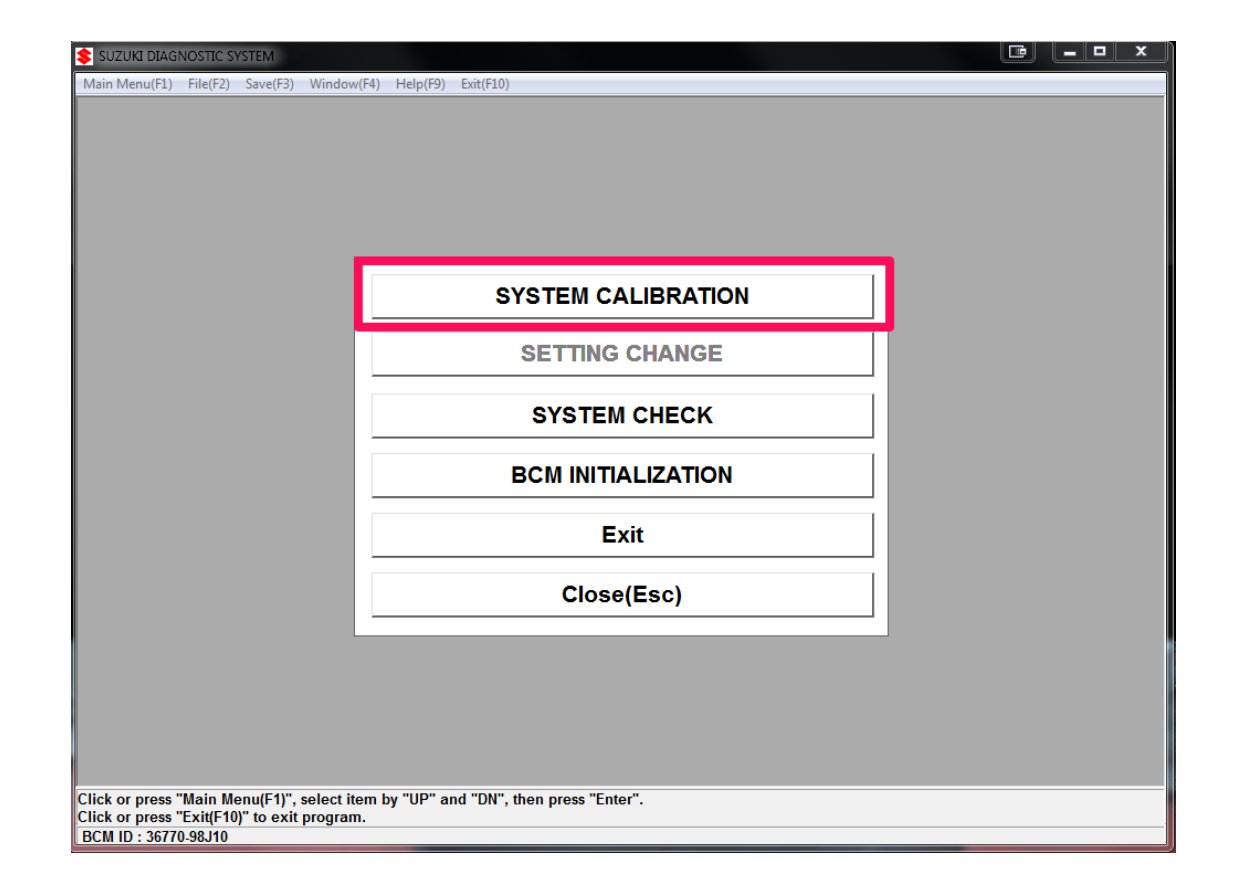

(2) The following window appears. Click the "OK" button and proceed to the next step ("Enter" key on the keyboard).

| 1.Make sure that all parts are properly connected.<br>-Engine<br>-Remote Control Harness & BCM Harness<br>-Remote Control Box<br>-Main Switch Panel<br>-Boat Control Module(BCM)<br>-Battery, Main & Sub Battery Cable<br>2.Tilt the engine to full down.<br>3.Click "OK" button to accept. |   |
|----------------------------------------------------------------------------------------------------|---|
| -Engine<br>-Remote Control Harness & BCM Harness<br>-Remote Control Box<br>-Main Switch Panel<br>-Boat Control Module(BCM)<br>-Battery, Main & Sub Battery Cable<br>2.Tilt the engine to full down.<br>3.Click "OK" button to accept.                                                       |   |
| -Remote Control Harness & BCM Harness<br>-Remote Control Box<br>-Main Switch Panel<br>-Boat Control Module(BCM)<br>-Battery, Main & Sub Battery Cable<br>2.Tilt the engine to full down.<br>3.Click "OK" button to accept.                                                                  |   |
| -Remote Control Box<br>-Main Switch Panel<br>-Boat Control Module(BCM)<br>-Battery, Main & Sub Battery Cable<br>2.Tilt the engine to full down.<br>3.Click "OK" button to accept.                                                                                                    |   |
| -Main Switch Panel<br>-Boat Control Module(BCM)<br>-Battery, Main & Sub Battery Cable<br>2.Tilt the engine to full down.<br>3.Click "OK" button to accept.                                                                                                    |   |
| -Boat Control Module(BCM)<br>-Battery, Main & Sub Battery Cable<br>2.Tilt the engine to full down.<br>3.Click "OK" button to accept.                                                                                                    |   |
| 2.Tilt the engine to full down.<br>3.Click "OK" button to accept.                                                                                                    |   |
| 2.Tilt the engine to full down.<br>3.Click "OK" button to accept.                                                                                                    |   |
| 3.Click "OK" button to accept.                                                                                                    |   |
|                                                                                                    |   |
|                                                                                                    |   |
|                                                                                                    |   |
|                                                                                                    |   |
|                                                                                                    |   |
|                                                                                                    |   |
|                                                                                                    |   |
|                                                                                                    |   |
| ок                                                                                                    |   |
| "Tak" to calect items than proce "Enter"                                                                                                    | _ |
| ("OK" button to go next.                                                                                                    |   |
|                                                                                                    |   |

#### NOTE:

If the BCM has already been calibrated, the Confirmation window appears.

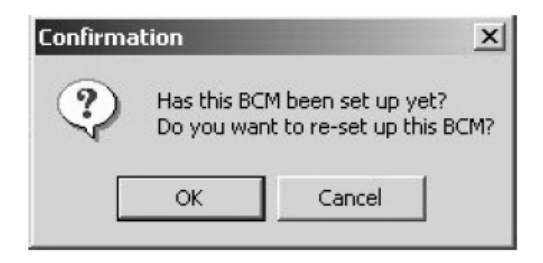

(4) The following window appears. This window is used to register the system configuration. In this window, select the number of stations and the number of engines by clicking the ▼ button, click the "OK" button, and proceed to the next step.

(Keyboard) Move to a desired item by using the "Tab" key. Select a desired item by using the "Up" or "Down" arrow key and press the "Enter" key to have the selected item accepted.

Clicking the "Cancel" button cancels system calibration.

| SYSTEM CALIBRATION - System Formation                                                                                                    |                                                                                                    |                                                                                                    |
|----------------------------------------------------------------------------------------------------|----------------------------------------------------------------------------------------------------|----------------------------------------------------------------------------------------------------|
| Number of stations<br>Number of engines<br>1.Specify the number of stations, and the                                                                                                    | Dual Station (2.Dual Station)<br>2.Dual Station (2.Dual Station)<br>Two Engines<br>1.Single Engine (2.Dual Station) | <br>Dual Station must always<br>be selected when using a<br>Joystick. The gateway acts<br>as a second station,<br>regardless of the number<br>of remote controls.<br>Select your number of |
| OK<br>Press "Tab" to select item.<br>Press "UP" and "DN" to select the number of si<br>Press "UP" and "DN" to select the number of el<br>Click "OK" button.Use "Esc" or "Cancel" buttor | Cancel<br>tations, then press "Enter".<br>ngines, then press "Enter".<br>n to return to the previous screen.        | engines, two or three.                                                                                                    |

(5) The following window appears. Check that the calibration are correct, click the "OK" button, and proceed to the next step ("Enter" key on the keyboard).

Clicking the "Cancel" button brings you back to the previous window.

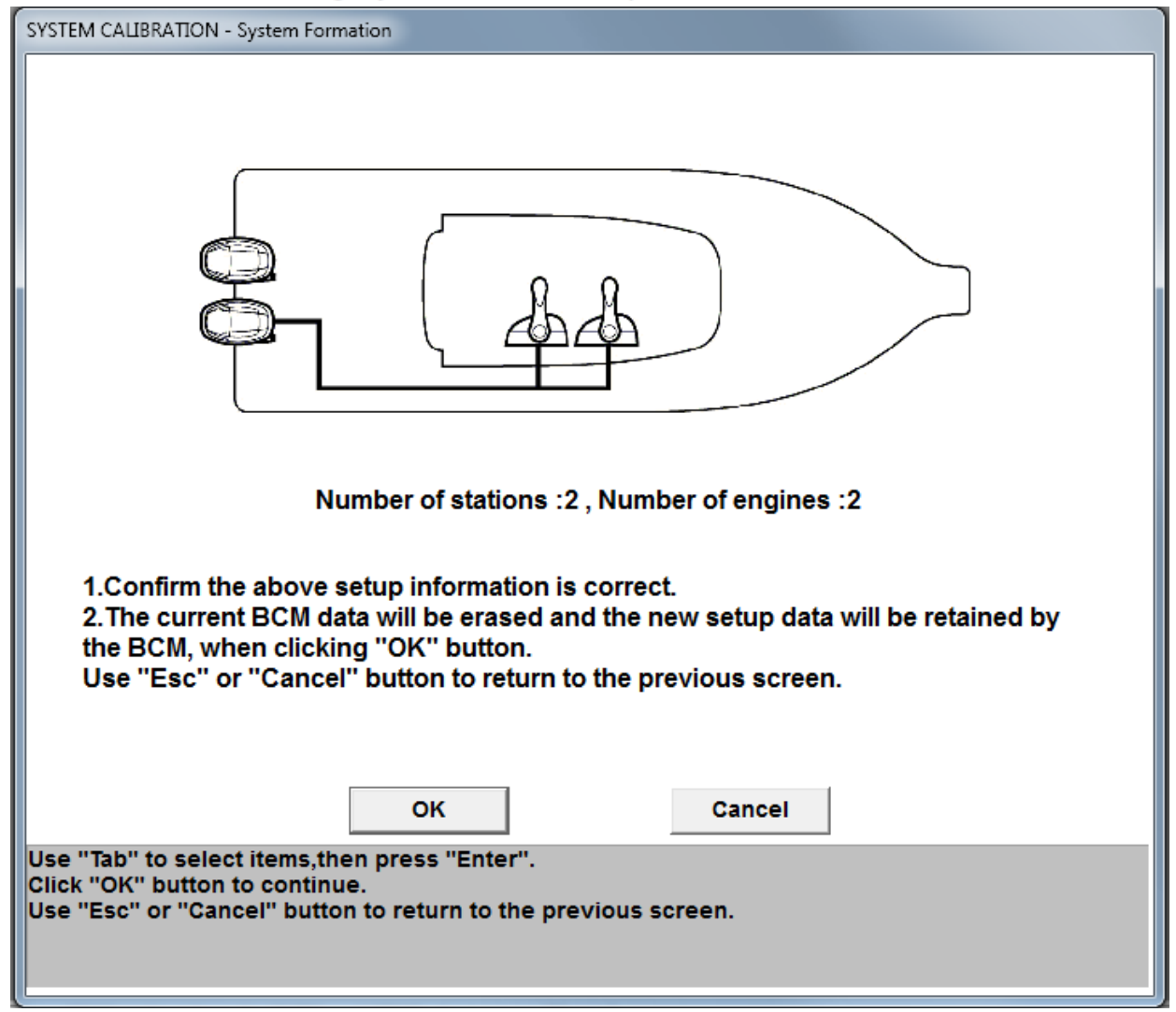

(6) The following window appears. This window is used to register the outboard motor position in the BCM. Operate the PTT switch of the outboard motor to perform full tilt down. Click the "OK" button to have the outboard motor position accepted and proceed to the next step. (Figure is an example of registering the PORT outboard motor.) Clicking the "Cancel" button cancels system calibration.

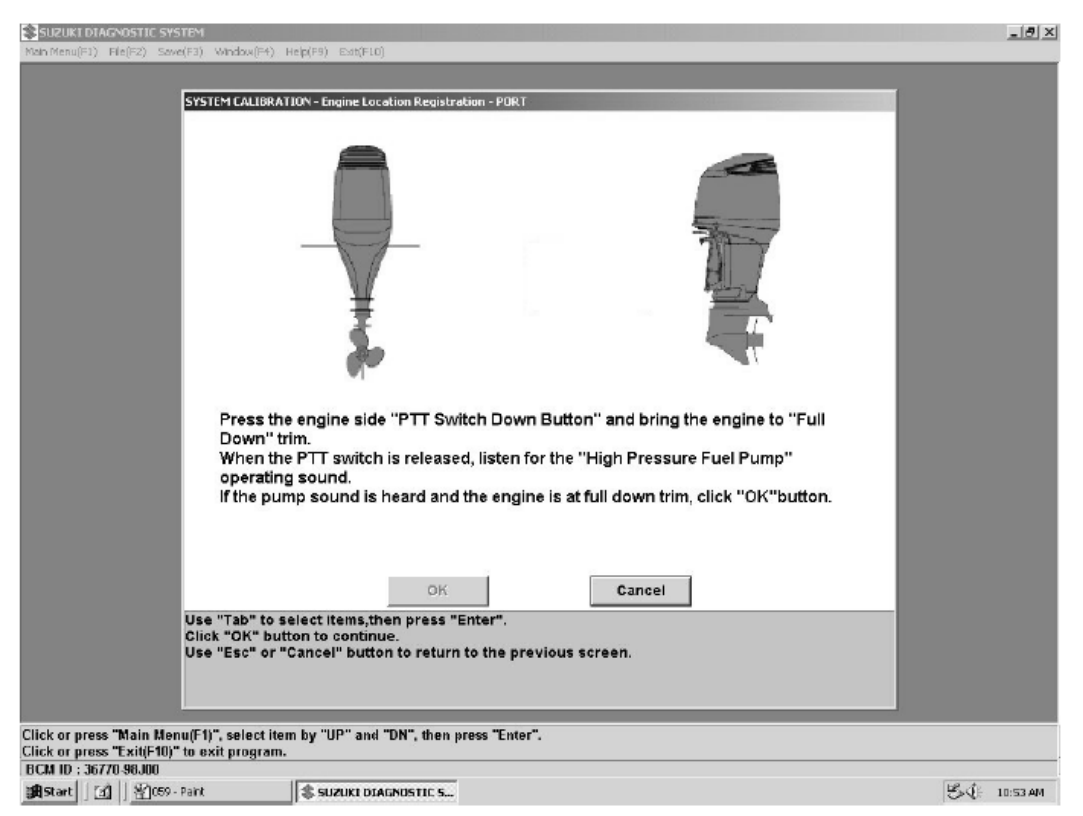

#### NOTE:

- For the dual engines, register the PORT and STBD positions. For triple engines, register the PORT, CEN-TER, and STBD positions.
- After full tilt down, the high-pressure fuel pump of the outboard motor is actuated for 3 seconds. Listen for the actuation sound.

(7) The following window appears. This window is used to register the position of the remote control lever in the BCM.

Set the lever to each position (Forward, Neutral, Reverse) and click the "Set" button.

If the set lever positions are correctly registered, "

"
"
mark is displayed in the "Status" column in the right side of the window.

Repeat the same operation to register all the lever positions.

Clicking the "Cancel" button cancels system calibration.

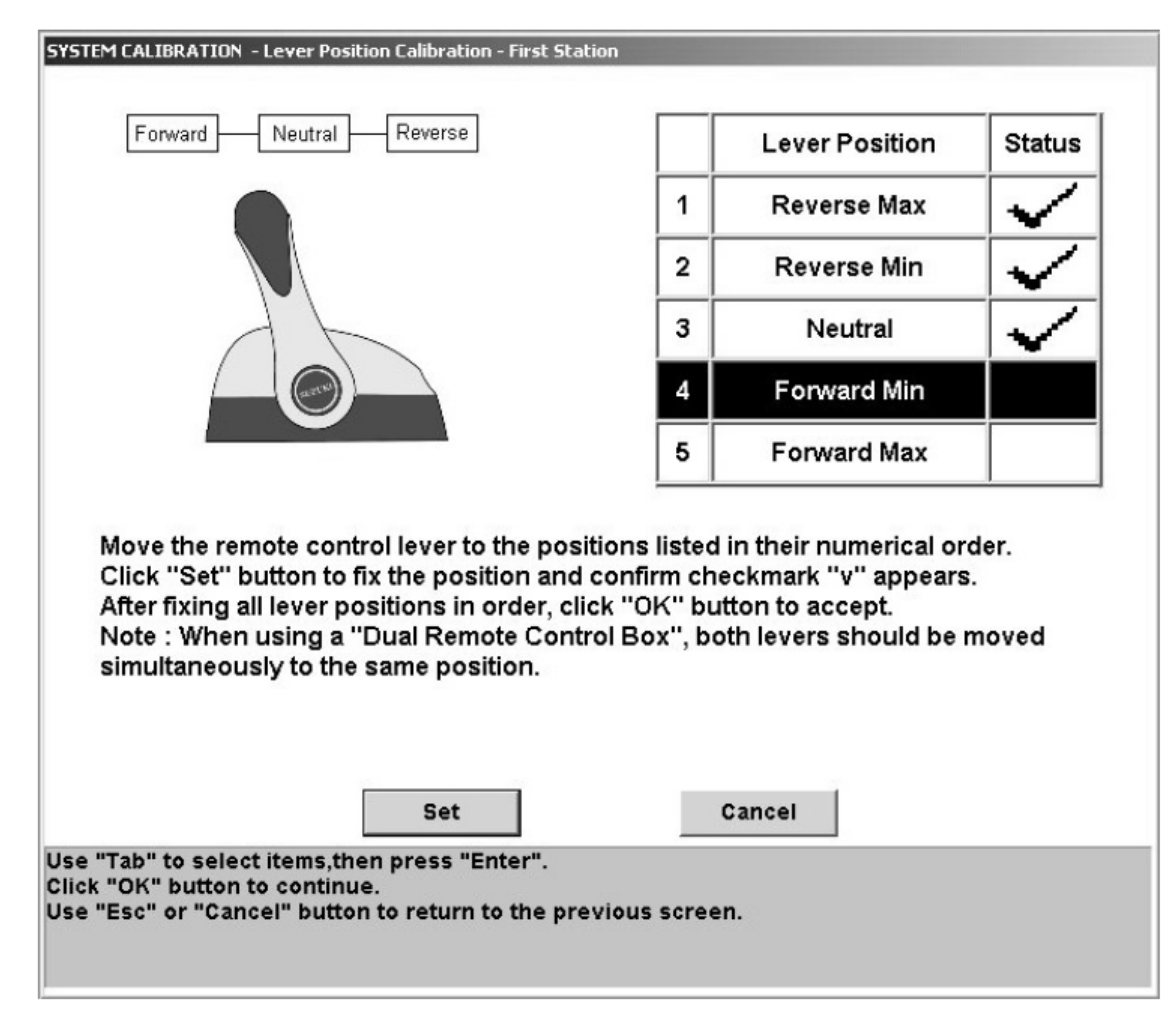

(8) When all the lever positions have been registered, return the lever to the neutral position.

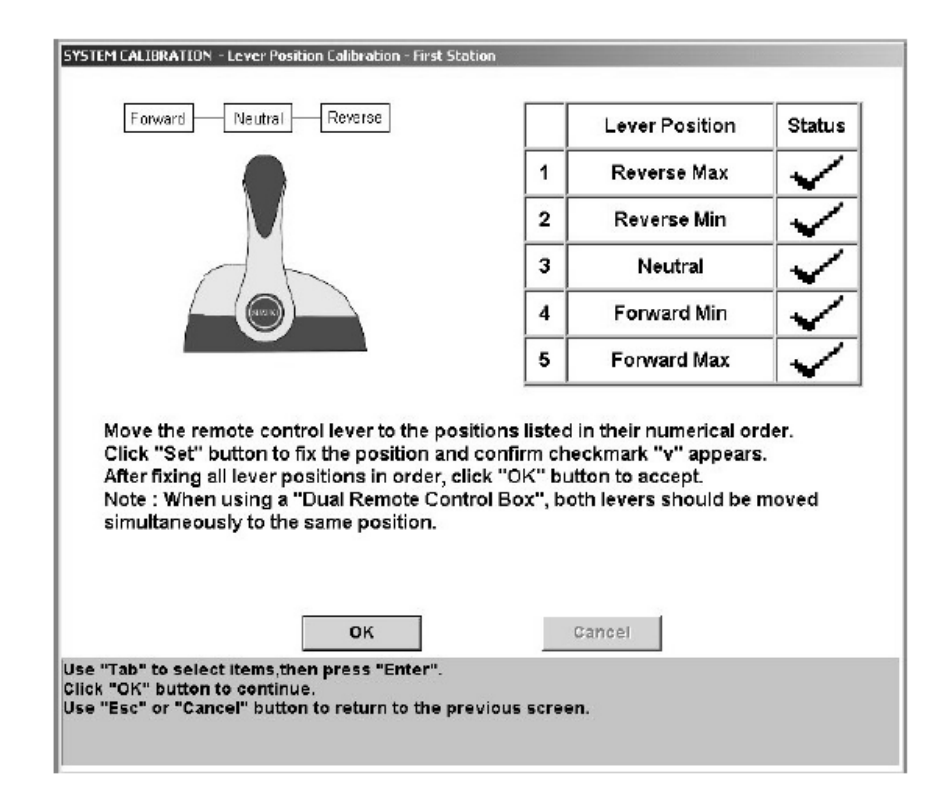

#### NOTE:

- If the lever is not set to a correct position, the error message is displayed.
- Click the "OK" button, set the lever to the correct position, and click the "Set" button.
- For a dual control box, you must simultaneously operate both the levers.
- After all the lever positions have been registered, the following confirmation message is displayed.

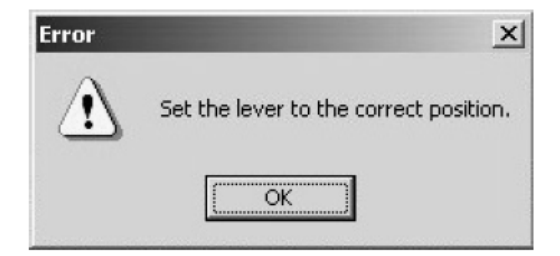

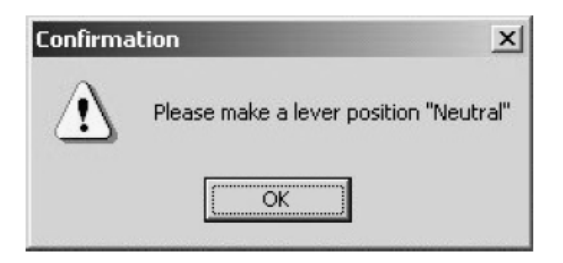

# 2<sup>nd</sup> Remote Control Lever Calibration – One remote control

- For boats with one remote control, follow this procedure.
- Joystick positions are used to calibrate the 2<sup>nd</sup> remote control lever positions. Move the joystick in accordance with following table:

|   | Lever Position | Joystick Position |
|---|----------------|-------------------|
| 1 | Reverse Max    | Reverse           |
| 2 | Reverse Min    | Port              |
| 3 | Neutral        | Neutral           |
| 4 | Forward Min    | Starboard         |
| 5 | Forward Max    | Forward           |

## 2<sup>nd</sup> Station Control Lever Calibration – Two Station Systems

 For boats with two stations, use the 2<sup>nd</sup> remote control to calibrate the lever positions.

| (9) | Clicking the "OK" button displays the following window: |
|-----|---------------------------------------------------------|
|     | Click the "OK" button to terminate system calibration.  |

| SYSTEM CALIBRATION - Completed                                                                 |
|------------------------------------------------------------------------------------------------|
|                                                                                                |
| SYSTEM CALIBRATION has been completed.<br>"OK" button to return to the main menu.              |
|                                                                                                |
|                                                                                                |
|                                                                                                |
|                                                                                                |
|                                                                                                |
|                                                                                                |
|                                                                                                |
|                                                                                                |
|                                                                                                |
| ок                                                                                             |
| Use "Tab" to select items,then press "Enter".<br>Press "OK" button to return to the main menu. |
|                                                                                                |
|                                                                                                |

## Suzuki Control Panel Confirmation

- To select the remote control, press *Select* button on the nearest Suzuki switch panel
- To select the joystick, press *Take Command* button on the joystick
- Select either devices a few times to ensure the selection is working properly

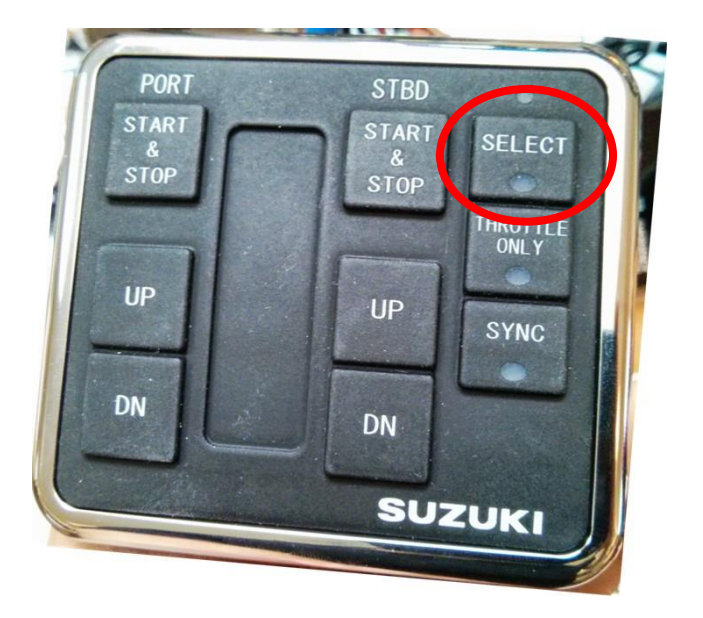

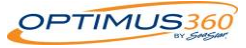

## Suzuki Control Panel Confirmation

- Stay in Joystick mode
- Press the trim (*Up/Dn*) buttons
- Ensure Suzuki engine trim functions correctly

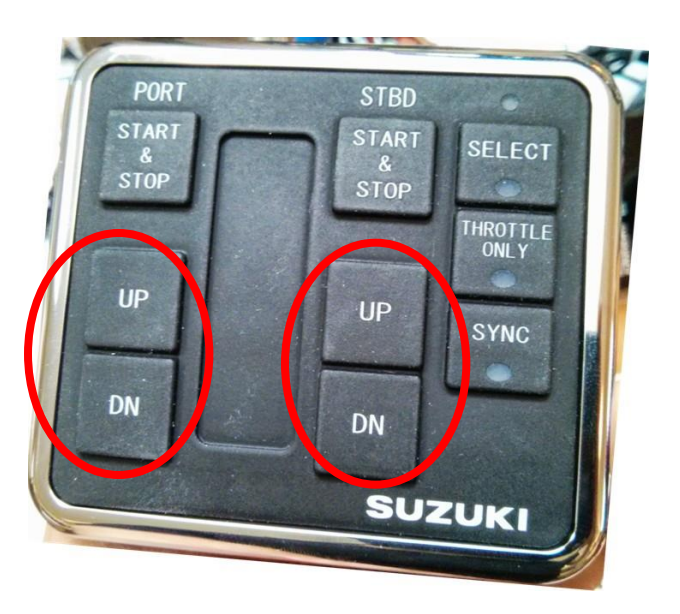

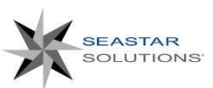

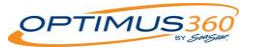

### Suzuki Confirmation - Engine Start / Stop with remote control

- Select Remote Control from the switch panel
- Ensure boat is ready to run the engines (If not, perform this test later)
- Start and stop each engine one at a time
- Ensure engine can start and stop properly
- After the engine started, pull safety lanyard to ensure each engine can be stopped
- Re-insert safety lanyard fork and ensure engines are off
- Take command with Joystick, repeat procedure

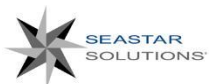

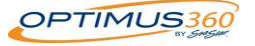